## MIC-CAM TROUBLESHOOTING T

## Do a Hard Refresh on your browser

CTRL + SHIFT + R

CMD + SHIFT + R

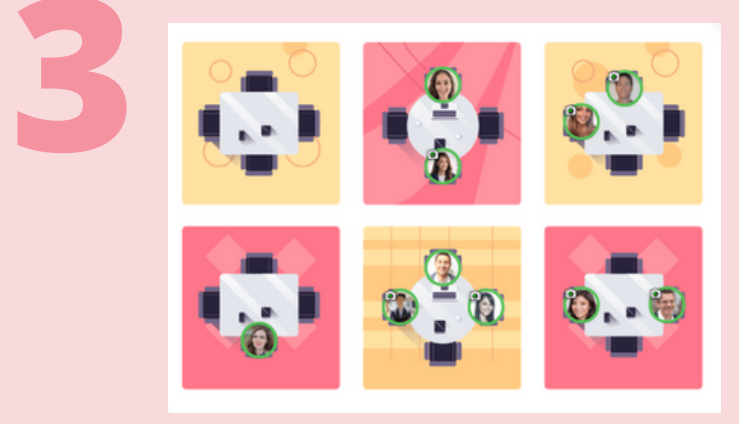

Move to another table and back again (lust double click to move)

> **Review Remo Camera and Microphone Settings**

- Click your profile image in the upper right corner of your screen Mic and Can Test my Gea
- Select a different Microphone and Camera source

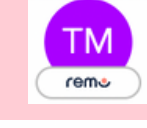

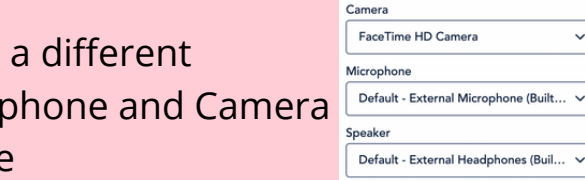

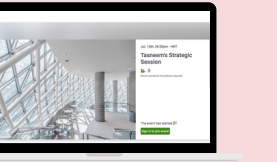

Log Out and Log Back in

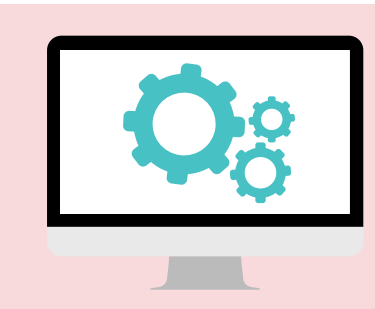

Complete the geartest to detect any issues with Operating System, Browser, Internet Connection, and Firewall, as well as to test Mic and Cam

Review the Camera and Microphone Settings of your **Device and Browser** 

Click the images below depending on your device and browser

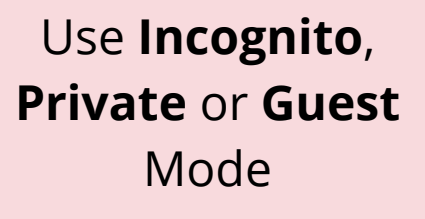

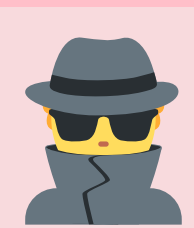

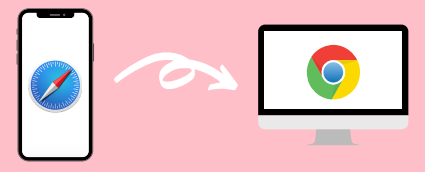

Switch Browsers & Devices (Avoid Work Laptops)

Restart the

Computer